# SEATTLE COLLEGES | IT Services

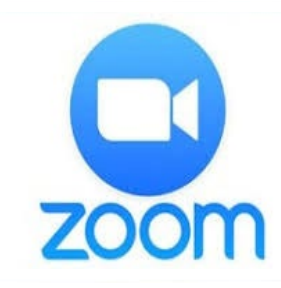

## **የቪዲዮ・ድምጽ የድር ስብሰባ** *ዴስክቶፕ ማጋራት፣* ውይይት *እና ድምጽ መቅዳትን ያካትታል*

#### የዝባጅት መስፈርቶች፦

- የሚመከሩ አሳሾች > CHROME (ክሮም) ወይም FIREFOX (ፋየርፎክስ)

- የተገናኘ የበይነመረብ ካሜራ እና ድምጽ ማጉያ መሳሪያ

### የ Zoom *መ*ለያ እንዴት አገኛለሁ?

ከ 40 ደቂቃ በላይ ከ 2 በላይ ሰዎችን የሚያካትት ስብሰባዎችን ለማዘጋጀት ወይም ለመቀላቀል፣ ዮፕሮ መለያ ያስፈልግዎታል። የፕሮ መለያ ለመፍጠር የ IT አንልግሎቶችን ያነጋግሩ። አለበለዚያ፣ በ <u>https://zoom.us</u> ላይ ነጻ መለያ መመዝንብ ይችላሉ "SIGN UP FREE (በነጻ ይመዝንቡ)" የሚለውን ጠቅ ያድርጉ፣ የስራ ኢሜይልዎን ይተይቡ እና "Sign Up (ይመዝንቡ)" የሚለውን ጠቅ ያድርጉ።

#### የ Zoom ስብሰባን እንዴት አዘ*ጋ*ጃለሁ?

በኤስክቶፕዎ ላይ ያለውን የ Zoom አዶ ወይም የመጀመሪያ ዝርዝር/(All Programs)/Zoom ((ሁሉም ፕሮግራሞች)/ዙም) የሚለውን ጠቅ ያድርጉ። Zoom (ዙም) ይጀምሩ። Sign-in (ይግቡ)። ከዚያም "New Meeting (አዲስ ስብሰባ)" የሚለውን ጠቅ ያድርጉ። "Join with Computer Audio (በኮምፒውተር ድምጽ ይቀላቀሉ)" የሚለውን ጠቅ ያድርጉ።

#### ታዳሚዎችን እንዴት እጋብዛለሁ?

አንድ ስብሰባ ካዘጋጁ በኋላ፣ በስብሰባ መስኮቱ ግርጌ የሚገኘውን የ "Invite (ግብዣ)" አዝራር ጠቅ ያድርጉ (ከታች ያለውን የ Zoom ሰሪ አሞሌ ምስል ይመልከቱ)። በሚቀጥለው መስኮት፣ "Default email (ነባሪ ኢሜይል)" የሚለውን ጠቅ ያድርጉ። ይህ የ Outlook ኢሜይል መልዕክት ይከፍታል። የታዳሚዎችን የኢሜይል አድራሻዎችን ያክሉ እና የኢሜይል ግብዣውን ይላኩ።

### የ Zoom ስብሰባን እንዴት እቀላቀላለሁ?

የኢ*ሜ*ይል ግብዣ ከደረስዎት በኋላ፣ "Join Zoom Meeting (የዙም ስብሰባ ይቀላቀሉ)" የሚለውን ማስፈንጠሪያ ጠቅ ያድርኍ። CHROME (ክሮም)፦ *ክፍት* የZoom ስብሰባ ይምረጡ ወይም ያውርዱ እና Zoom ያሂዱ፣ ከዚያም ስብሰባውን ይቀላቀሉ። FIREFOX (ፋየርፎክስ)፦ ፋይል save (ያስቀምጡ) የሚለውን ጠቅ ያድርጉ፣ ከዚያም Zoom.exe ፋይልን ይከፈቱ እና ያሂዱ። የ Zoom መተግበሪያው በድር ስብሰባው ውስጥ ይከፈታል። በቪዲዮ እና በድምጽ ለመቀሳቀል ይምረጡ።

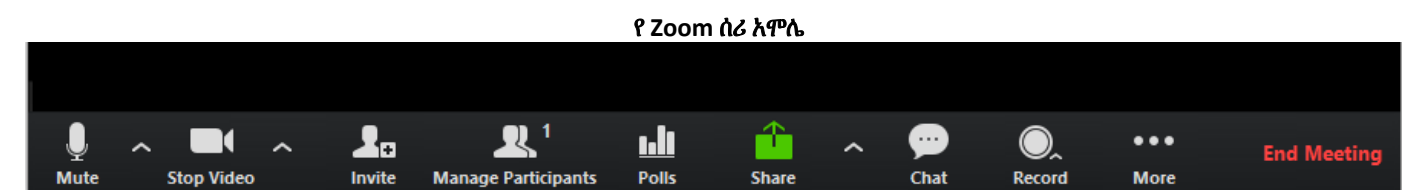

#### የ Zoom ሰሪ አሞሌ፦ የተጠቃሚ በይነ ገጽ፣ በ Zoom መስኮቱ ግርጌ ላይ ይገኛል።

"Mute (ድምጸ ከል)" እና "Stop Video (ቪዲዮ አቁም)" የሚሉት ድምጸ ከል ለማድረግ እና የቪዲዮ ማቅረቢያውን ለማቆም ያስቸልዎታል። "Share (ኢጋራ)" የሚለው አዝራር ዴስክቶፕዎን ወይም ነጭ ሰሌዳዎን እንዲያጋሩ ያስቸልዎታል። "Chat (ውይይት)" መልዕክት ለመለዋወጥ ያስቸሳል። "Record (መቅዳት)" ስብሰባውን መቅዳት ያስቸላል። "End Meeting (ስብሰባ ማጠናቀቅ)" ስብሰባውን ያጠናቅቃል።

> ለተጨማሪ እርዳታ እባክዎ የሲያትል ኮሌጆች የ IT አንልግሎቶችን ወይም የካምፓስዎን የ eLearning ማዕከል ያነ*ጋግ*ሩ፡፡

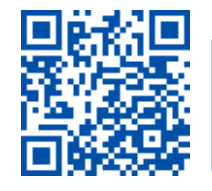

 SCAN to visit us itservices.seattlecolleges.edu

ITHelp@seattlecolleges.edu Doc applies to all campuses - 10/22